# **Support Handbook**

## **Networked NEO equipments replacement**

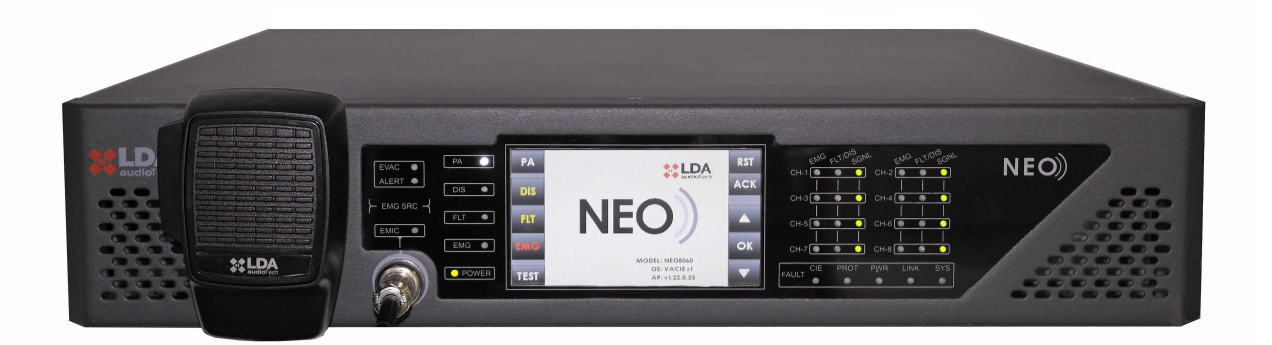

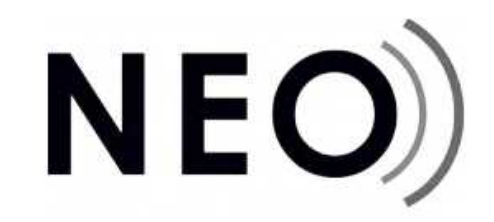

### Reference: 0014547en Rev: v1.0

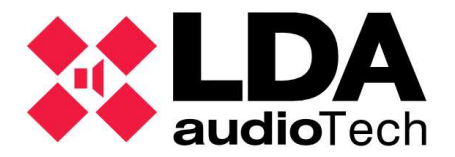

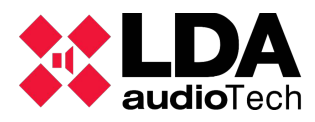

#### **1** INTRODUCTION

This manual pretends to guide users step by step through replacement of a NEO extension equipment, either 4250(E), 4500(E)(LE), 8250(E), that is/are part of a NEO net configuration. The steps to follow will be detailed so that the system configuration remains intact.

#### 2 SAVE SYSTEM BACKUP

The first thing you must do once you've finished the infrastructure installation, and before delivering to the client is to save a system backup. If you didn't do a backup copy before, please MAKE A BACKUP COPY BEFORE UNINSTALLING THE DAMAGED EQUIPMENT FROM THE SYSTEM.

To continue you must have installed "NEO Configurator" software. If you don't, you can download from through this <u>link</u>.

Make sure your network is the same as the one where LDA NEO system is allocated.

In NEO, backup copies are made as NEOc projects, it could be that you feel yet familiar with this suite, if not, please come up to our LDA support website (<u>https://support.lda-audiotech.com/</u>) to find NEOc complete user manuals. The projects will be saved as ".neo" archives.

Then, the process to make the copy is detailed step by step the process to make the copy:

- 1. Open NEOc suite and login user and password.
- 2. On the "Start" window we are going to Open a new project, click "Search devices".

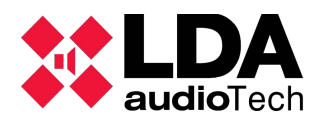

Support Handbook - Error: No se encuentra la fuente de referencia

|   | NEO Configurator - Start | ×     |
|---|--------------------------|-------|
| Γ | NEW PROJEC               | π     |
|   | Search Device            | es    |
|   |                          |       |
|   | RECENT PROJEC            | СТЅ   |
|   |                          |       |
|   |                          |       |
|   |                          |       |
|   | Den selecte              | d     |
|   | Browse files             |       |
|   |                          |       |
|   | FIRMWARE                 |       |
|   | Dpdate Devices Fin       | mware |
|   |                          |       |

3. After that, a "Search devices" window will be opened. You must find and select your systems NEO 8060 controller unit.

If you've find your controller but it's shown in red, it means that it's out of your net range. Generally this doesn't mean a problem while we are making our backup copy, but it could be when we attempt to restore our copy back to the system, because we won't be able to link our physical NEO controller with the virtual one in the backup project.

- 4. Select the device to backup and click on "Import system". This will make NEO controller send all the system configuration to your computer, adding automatically all the extensions and devices in the system linked with the selected NEO 8060 controller. Now you can close the "Search devices" window.
- 5. To save a backup copy, by saving the project is enough. Do it by clicking "Project → Save" and name the archive as you wish, in example "20210607\_NEO\_OFFICE", and click "Save". ¡Congratulations! Now you have a backup copy of your NEO system configuration.

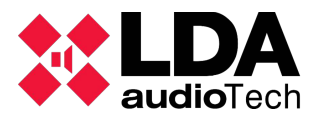

#### 3 SUBSTITUTE THE DAMAGED UNIT

Before touching anything in your system, take note of your wiring connections on the damaged back panel that will be replaced.

- 1. On your NEO 8060 front panel screen, on the advanced configuration system menu look for your device IP address, and write it down.
- 2. Remove supply and the rest of connections (loudspeaker lines, Mics, network wires, ...).
- 3. Now the device can be extracted from its rack slot and replaced with the new one.
- 4. Connect the back panel wiring, except for the FlexNet Ethernet cables.
- 5. Now a computer should be connected to the new NEO extension device (flat access). Make sure the dipswitch on the back panel is set in "01" position (1-Down, 2-Up). As can be appreciated in the picture.

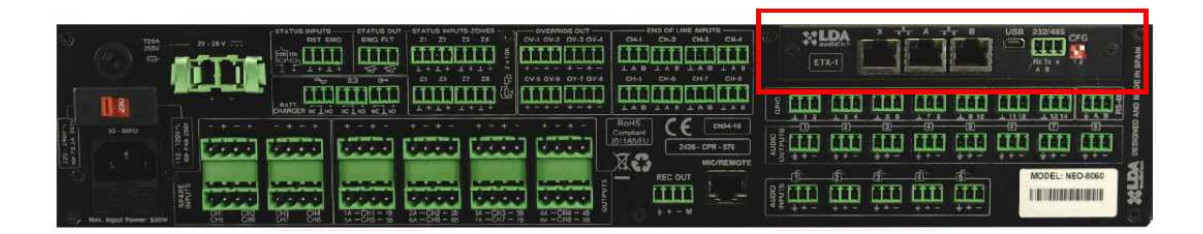

| Marking | Description                 | on                                      | Activatio | n  |                                                   |
|---------|-----------------------------|-----------------------------------------|-----------|----|---------------------------------------------------|
| CFG     | Port A<br>Port B*<br>Port X | Control data<br>Audio data<br>Flexnet** | Position  | 00 | $\downarrow \blacksquare \blacksquare \downarrow$ |
| CFG     | Port A<br>Port B*<br>Port X | Flexnet**<br>Flexnet**<br>Control data  | Position  | 01 |                                                   |
| CFG     | Port A<br>Port B*<br>Port X | Flexnet**<br>Flexnet**<br>Audio data    | Position  | 10 | ↑                                                 |
| CFG     | Port A<br>Port B*<br>Port X | Flexnet**<br>Flexnet**<br>Flexnet**     | Position  | 11 |                                                   |

- 6. Now connect one side of an Ethernet cable to the "X" port of the replacement equipment, and connect the opposite side to your computers network card.
- 7. Connect the supply wire to the replacement equipment.
- 8. Open NEO Configurator (NEOc) suite and follow steps one and two of the

chapter "SAVE SYSTEM BACKUP" and look for the replacement equipment.

9. Select the equipment (it will get lighted in violet) and make a factory reset, as shown in the pictures below.

| 🗱 NEO Configurat    | or - Search Devices  |                 |                     |                          | ×                   |
|---------------------|----------------------|-----------------|---------------------|--------------------------|---------------------|
| 🖉 Assign 🖉 U        | Inassign             |                 | _                   | _                        |                     |
| System Devices:     | Export System        | Add Device: NEC | 8060 - 192.16       | 68.0.3   Remove Device   |                     |
| Device Model        | Description          | IP Address      | MAC                 | FW Version               | Last Seen           |
|                     |                      |                 |                     |                          |                     |
|                     |                      |                 |                     |                          |                     |
|                     |                      |                 |                     |                          |                     |
|                     |                      |                 |                     |                          |                     |
|                     |                      |                 |                     |                          |                     |
| Search Devices:     | Filter by model: NEC | 8060 👻 🔲 Filter | r by IP: 192.168.13 | 3.50 to 192.168.13.60    | C Refresh           |
| Discovered Devices: | Import System        | + Add Device    | Pldentify   🗘       | Change IP: 192.168.13.56 | ✔ Factory reset     |
| Unlink Extensions   |                      |                 |                     |                          |                     |
| Device Model        | Description          | IP Address      | MAC                 | FW Version               | Last Seen           |
| NEO4500LE           | NEO Extension        | 192.168.13.55   | D8:80:39:5C:05:4E   | v02.29.a6.00             | 06/10/2021 13:27:37 |
|                     |                      |                 |                     |                          |                     |
|                     |                      |                 |                     |                          |                     |
|                     |                      |                 |                     |                          |                     |
|                     |                      |                 |                     |                          | 1.                  |

|                                        | Le Export System | + Add Device: | IEO8060 + 192                                      | .168.0.3 - Remov                            | ve Device       |
|----------------------------------------|------------------|---------------|----------------------------------------------------|---------------------------------------------|-----------------|
| Device Model                           | Description      | IP Address    | MAC                                                | FW Version                                  | Last Seen       |
| Search Devices:<br>Discovered Devices: | Filter           | Configurator  | uration will be overv<br>ameters. Do you wa<br>Yes | ritten with factory<br>nt to proceed?<br>No | 13.60 C Refresh |
| ⊘ Unlink Extensions                    |                  |               |                                                    |                                             |                 |

10. Now introduce the IP of the damaged equipment that you had noted on the first

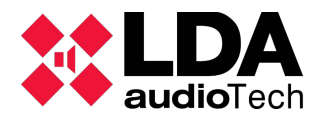

Networked NEO equipments replacement Support Handbook - Error: No se encuentra la fuente de referencia

step in the square reserved for that purpose, and click on the right the "Change IP" button, to make the change. Then click on "YES" in the confirmation window that will open next. In the next picture you can observe how you will find the IP after factory reset, and where the new IP must be introduced, in this case: 192.168.13.56.

| 🗱 NEO Configurat    | tor - Search Devices |                  |                     |                          | ×                   |
|---------------------|----------------------|------------------|---------------------|--------------------------|---------------------|
| 🖉 Assign 🖉 l        | Jnassign             |                  |                     |                          |                     |
| System Devices:     | Export System        | Add Device: NEO  | 8060 - 192.16       | 68.0.3                   |                     |
| Device Model        | Description          | IP Address       | MAC                 | FW Version               | Last Seen           |
|                     |                      |                  |                     |                          |                     |
|                     |                      |                  |                     |                          |                     |
|                     |                      |                  |                     |                          |                     |
|                     |                      |                  |                     |                          |                     |
|                     |                      |                  |                     |                          |                     |
| Search Devices:     | Filter by model: NEC | 08060 🗸 🔲 Filter | r by IP: 192.168.13 | 3.50 to 192.168.13.60    | C Refresh           |
| Discovered Devices: | Import System        | + Add Device     | Oldentify           | Change IP: 192.168.13.56 | Factory reset       |
| Unlink Extensions   |                      |                  |                     |                          |                     |
| Device Model        | Description          | IP Address       | MAC                 | FW Version               | Last Seen           |
| NEO4500LE           | NEO Extension        | 192.168.0.3      | D8:80:39:5C:05:4E   | v02.29.a6.00             | 06/10/2021 13:27:37 |
|                     |                      |                  |                     |                          |                     |
|                     |                      |                  |                     |                          |                     |
|                     |                      |                  |                     |                          |                     |
|                     |                      |                  |                     |                          | 1                   |

Now the device is ready to get connected to the system. When you had done it, the controller NEO8060 will recognize the new equipment IP, and will connect automatically to it as it would do with the unit it has replaced.

11. Disconnect the network cable still connected from your computer to the replacement equipment "X" port.

| System Devices:       Export System       + Add Device:       NEO8060       192.168.0.3       - Remove Device         Device Model       Description       IP Address       MAC       FW Version       Last Seen         Selected device will change its IP address:<br>Current IP: 192.168.0.3<br>New IP: 192.168.0.3<br>New IP: 192.168.13.56<br>Do you want to proceed?         Search Devices:         Filter       Yes       No         Device Model       Description       192.168.0.3         New IP: 192.168.13.56<br>Do you want to proceed?       13.60       C Refresh         Discovered Devices:       Yes       No       13.56       Factory reset         VEO4500LE       NEO Extension       192.168.0.3       D8:80:39:50:05:4E       v02:29:a6:00       06/10/2021 13:27:37                                                                                                    | NEO Configura                                                                            | tor - Search Devic                 | es                       |                                                                                                  |                                                               | ×           |
|----------------------------------------------------------------------------------------------------|------------------------------------------------------------------------------------------|------------------------------------|--------------------------|--------------------------------------------------------------------------------------------------|---------------------------------------------------------------|-------------|
| System Devices:       Image: Control System       Image: Add Device:       NEO8060       192.168.0.3       Image: Periode         Device Model       Description       IP Address       MAC       FW Version       Last Seen         Selected device will change its IP address:<br>Current IP: 192.168.0.3<br>New IP: 192.168.13.56<br>Do you want to proceed?         Discovered Devices:       Filter         Image: Periode Model       Description       192.168.0.3         NEO4500LE       NEO Extension       192.168.0.3       D8:80:39:5C:05:4E       V02.29:a6.00         NEO4500LE       NEO Extension       192.168.0.3       D8:80:39:5C:05:4E       V02.29:a6.00       06/10/2021 13:27:37                                                                                                    | Astign 2                                                                                 | Unessign                           |                          | _                                                                                                |                                                               |             |
| Device Model       Description       IP Address       MAC       FW Version       Last Seen         Image: MEO Configurator       Image: MEO Configurator       Image: MEO Configurator       Image: MEO Configurator       Image: MEO Configurator       Image: MEO Configurator         Search Devices:       Image: Image: | System Devices:                                                                          | Export System                      | + Add Device:            | NEO8060 +                                                                                        | 192.168.0.3                                                   | iove Device |
| Selected device will change its IP address:         Current IP: 192.168.0.3         New IP: 192.168.0.3         New IP: 192.168.0.3         Devices:         Filter         Discovered Devices:         Yes         No         13.56         Pactory reset         Last Seen         NEO4500LE       NEO Extension         NEO4500LE       NEO Extension                                                                                                    | Device Model                                                                             | Description                        | IP Address               | MAC                                                                                              | FW Version                                                    | Last Seen   |
|                                                                                                    | Search Devices:<br>Discovered Devices:<br>Unlink Extensions<br>Device Model<br>NEO4500LE | Filter<br>Descrip<br>NEO Extension | Configurator<br>Selected | d device will cha<br>Current IP: 192<br>New IP: 192.1d<br>Do you want to p<br>Yes<br>D8:80:39:50 | nge its IP address:<br>.168.0.3<br>.8.13.56<br>proceed?<br>No | .13.60      |

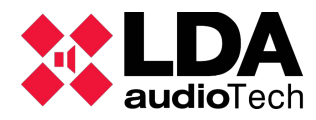

12. Connect the replacement equipment to the remaining NEO network by connecting the wires to "A" and "B" ports". Remember the FlexNet wires of a NEO device are connected from "B" port of our equipment to the "A" port of the next device through an Ethernet wire. The next picture shows how the wiring has to be made. Suppose the device to be replaced is the one in the middle..

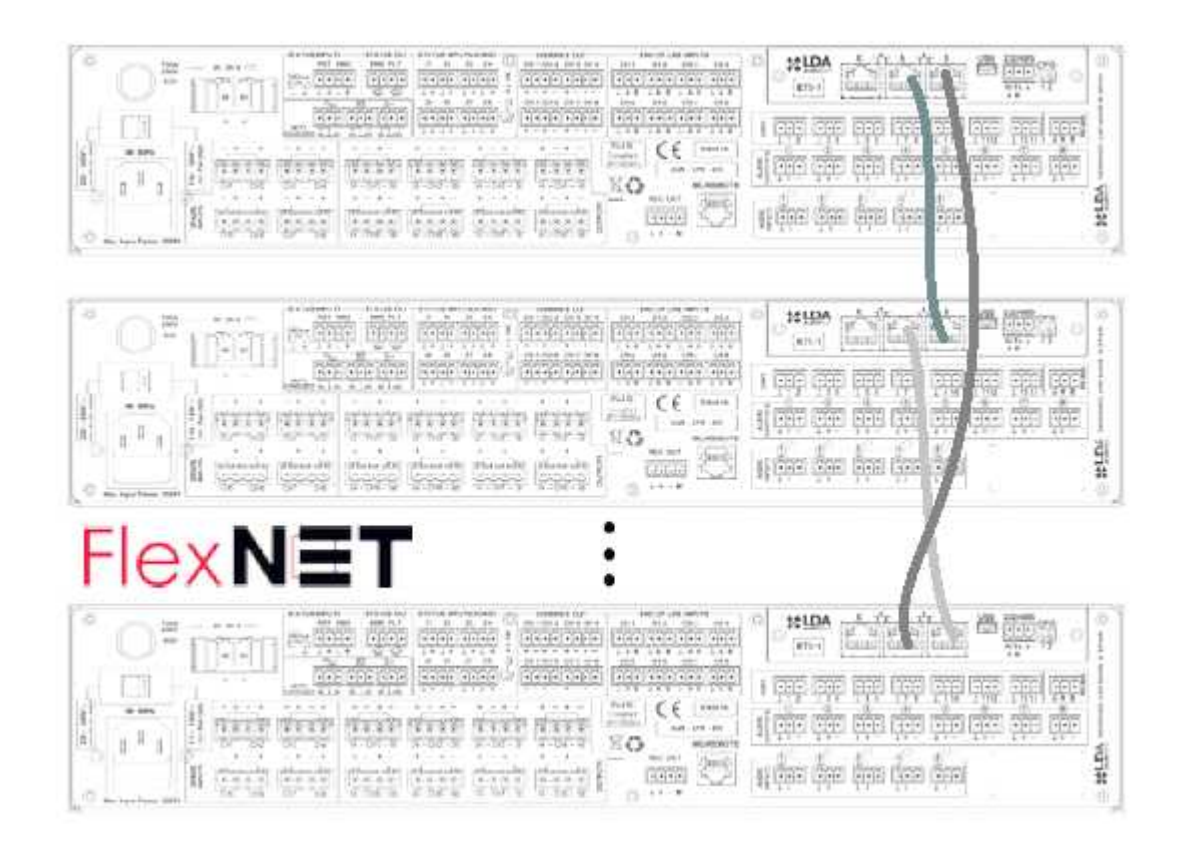

- 13. Make sure there's an Ethernet cable connected to the controller NEO8060 "X" port and to the local network, in order to make possible connection to your system computer equipped with NEOc.
- 14. Check all NEO system equipments are supplied. Now the controller will get connected to the replacement extension as if it was the replaced equipment. Besides, the controller will send some configuration parameters as the channel assignment to each zone, but there are some configuration parameters that were stored only inside the extension equipment damaged, as line supervision, line calibrations or amp supervision. The only way to recover this configurations is through our system BackUp file, as we will deal with in the new apart.

#### 4 CHARGE BACKUP

To load a previously saved configuration within the replacement equipment, or an equipment that is having some configuration issues, it is recommend to do first a factory reset, although if the equipment has been supplied by LDA as replacement part it will be already reseted. Please see point nine of the previous paragraph to know how to do a factory reset.

To backup our NEO equipment we are going to open the project we have previously saved as backup (file with .neo extension).

1. First, Open NEOc, and select either the corresponding project in the "Recent projects" box, or click over "Browse projects" and select the file within your computer and click on "Open".

| 🙀 NEO Configuro | ator - Start            | ×     |
|-----------------|-------------------------|-------|
|                 | NEW PROJECT             |       |
|                 | Search Devices          | ]     |
|                 |                         |       |
|                 | RECENT PROJECTS         |       |
| C:\\my_projec   | t_4250_8250.neo         |       |
|                 |                         |       |
|                 |                         |       |
|                 | ·                       | <br>¬ |
|                 | D Open selected         |       |
|                 | Browse files            | ]     |
|                 |                         |       |
|                 | FIRMWARE                |       |
|                 | Update Devices Firmware |       |
|                 |                         |       |
|                 |                         |       |

- 2. Now the program has the complete system configuration previously saved, but the devices aren't assigned to a physical device with a specific MAC yet. We can do this by two ways:
  - 1. Click over "Search devices" D button, in the upper bar.
  - 2. Click on "Tools"  $\rightarrow$  "Search devices" menu.
- 3. "Search devices" window will pop up. The desired controller unit must be selected, and click on the left upper corner over "Assign". If the assign button doesn't get clickable, and the devices are shown in red, then, your computer isn't in the same IP range as the NEO system.

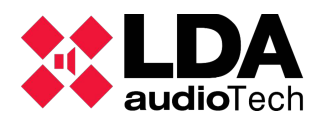

#### Networked NEO equipments replacement Support Handbook - Error: No se encuentra la fuente de referencia

|                       | NEO Configurat                                                                                        | or - search Device                                                                                                    | 4                                                                                                    |                                                                                                    |                                                                                                    | ×                                                                                                  |
|-----------------------|----------------------------------------------------------------------------------------------------|----------------------------------------------------------------------------------------------------|----------------------------------------------------------------------------------------------------|----------------------------------------------------------------------------------------------------|----------------------------------------------------------------------------------------------------|----------------------------------------------------------------------------------------------------|
| 49 A                  | ssign 🛛 🖉 🛛                                                                                           | Jnassign                                                                                                    |                                                                                                    |                                                                                                    |                                                                                                    |                                                                                                    |
| Syste                 | em Devices:                                                                                           | Export System                                                                                                    | + Add Device: NE                                                                                     | D8060 <b>-</b> 192.16                                                                                                    | 68.0.3 Remove Devic                                                                                                    | e                                                                                                  |
|                       | Device Model                                                                                          | Description                                                                                                    | IP Address                                                                                           | MAC                                                                                                    | FW Version                                                                                                    | Last Seen                                                                                          |
| 01                    | NEO8060                                                                                               | NEO Controller                                                                                                    | 192.168.13.55                                                                                        |                                                                                                    |                                                                                                    |                                                                                                    |
| 03                    | NEO4250E                                                                                              | NEO Extension                                                                                                    | 192.168.13.56                                                                                        | 00:1E:C0:DE:34:AD                                                                                                    | √02.29.05.00                                                                                                    | 06/11/2021 10:43:22                                                                                |
| 04                    | NEO8250E                                                                                              | NEO Extension                                                                                                    | 192.168.13.59                                                                                        | 00:1E:C0:DE:45:18                                                                                                    | √02.29.03.00                                                                                                    | 06/11/2021 10:43:22                                                                                |
|                       |                                                                                                    |                                                                                                    |                                                                                                    |                                                                                                    |                                                                                                    |                                                                                                    |
| See                   |                                                                                                    |                                                                                                    |                                                                                                    |                                                                                                    |                                                                                                    |                                                                                                    |
| sear                  | ch Devices:                                                                                           | Filter by model:                                                                                                    | NEO8060 👻 🗹 Filte                                                                                    | er by IP: 192.168.13                                                                                                    | 3.50                                                                                                    | C Refresh                                                                                          |
| Disc                  | ch Devices:<br>overed Devices:                                                                        | Filter by model:                                                                                                    | NEO8060 🔻 🗹 Filte                                                                                    | er by IP: 192.168.13                                                                                                    | 8.50                                                                                                    | C Refresh                                                                                          |
| Disc                  | ch Devices:<br>overed Devices:<br>nlink Extensions                                                    | Filter by model:                                                                                                    | NEO8060       ✓ Filte<br>m                                                                           | er by IP: 192.168.13                                                                                                    | 3.50                                                                                                    | C Refresh                                                                                          |
| Disc                  | ch Devices:<br>overed Devices:<br>nlink Extensions<br>Device Model                                    | Filter by model:                                                                                                    | NEO8060 • I Filta<br>m   + Add Device                                                                | er by IP: 192.168.13                                                                                                    | 3.50                                                                                                    | C Refresh                                                                                          |
| Disc                  | ch Devices:<br>overed Devices:<br>nlink Extensions<br>Device Model<br>NEO4250E                        | Filter by model:  Filter by model:  Description  NEO Extension                                                                                                    | NEO8060 Filter<br>m Add Device<br>IP Address<br>192.168.13.56                                        | er by IP: 192.168.13                                                                                                    | 3.50                                                                                                    | C Refresh                                                                                          |
| Disc<br>O<br>03<br>04 | ch Devices:<br>overed Devices:<br>nlink Extensions<br>Device Model<br>NEO4250E<br>NEO8250E            | Filter by model:  Filter by model:  Filter by model:  Description  NEO Extension  NEO Extension                                                                                                    | NEO8060 • 🗹 Filta<br>m   • Add Device<br>IP Address<br>192.168.13.56<br>192.168.13.59                | MAC 00:1E:C0:DE:34:AD 00:1E:C0:DE:45:18                                                                                                    | 3.50                                                                                                    | 0 C Refresh<br>C Refresh<br>Last Seen<br>06/11/2021 10:43:22<br>06/11/2021 10:43:22                |
| 03<br>04              | ch Devices:<br>overed Devices:<br>nlink Extensions<br>Device Model<br>NEO4250E<br>NEO8250E<br>NEO8060 | Filter by model:  Filter by model:  Filter by m | NEO8060 • Filth<br>m   • Add Device<br>IP Address<br>192.168.13.56<br>192.168.13.59<br>192.168.13.55 | MAC<br>00:1E:C0:DE:34:AD<br>00:1E:C0:DE:32:08                                                                                                    | 3.50                                                                                                    | C Refresh<br>Factory reset                                                                         |
| 03<br>04              | ch Devices:<br>overed Devices:<br>nlink Extensions<br>Device Model<br>NEO4250E<br>NEO8250E<br>NEO8060 | Filter by model:  Filter by model:  Description NEO Extension NEO Controller                                                                                                    | NEO8060 • Filta<br>m   + Add Device<br>IP Address<br>192.168.13.56<br>192.168.13.59<br>192.168.13.55 | er by IP:         192.168.13           Image: Provide state state         Image: Provide state           MAC         00:1E:C0:DE:34:AD           00:1E:C0:DE:34:AD         00:1E:C0:DE:34:AD           00:1E:C0:DE:32:08         00:1E:C0:DE:32:08 | 3.50     ✓ to     192.168.13.60       Change IP:     192.168.13.50       FW Version       v02.29.05.00       v02.29.03.00       v02.29.01.31 | 0 C Refresh<br>Factory reset Last Seen 06/11/2021 10:43:22 06/11/2021 10:43:22 06/11/2021 10:43:22 |

|              | NEO Configurat                 | or - Search Devices |                  |                      |                                                    | ×                   |
|--------------|--------------------------------|---------------------|------------------|----------------------|----------------------------------------------------|---------------------|
| @ A          | ssign 🛛 🖉 l                    | Inassign            |                  |                      |                                                    |                     |
| Syste        | em Devices:                    | Export System       | + Add Device: NE | 08060 - 192.16       | 8.0.3 Remove Devic                                 | e                   |
|              | Device Model                   | Description         | IP Address       | MAC                  | FW Version                                         | Last Seen           |
| 01           | NEO8060                        | NEO Controller      | 192.168.13.55    |                      |                                                    |                     |
| 03           | NEO4250E                       | NEO Extension       | 192.168.13.56    | 00:1E:C0:DE:34:AD    | √02.29.05.00                                       | 06/11/2021 10:43:22 |
| 04           | NEO8250E                       | NEO Extension       | 192.168.13.59    | 00:1E:C0:DE:45:18    | v02.29.03.00                                       | 06/11/2021 10:43:22 |
| Sear<br>Disc | ch Devices:<br>overed Devices: | Filter by model: N  | NEO8060 • I Filt | er by IP: 192.168.13 | .50 ☑ to 192.168.13.60<br>Change IP: 192.168.13.50 | C Refresh           |
|              |                                |                     |                  |                      |                                                    |                     |
|              | Device Model                   | Description         | IP Address       | MAC                  | FW Version                                         | Last Seen           |
| 03           | NEO4250E                       | NEO Extension       | 192.168.13.56    | 00:1E:C0:DE:34:AD    | √02.29.05.00                                       | 06/11/2021 10:43:22 |
| 04           | NEO8250E                       | NEO Extension       | 192.168.13.59    | 00:1E:C0:DE:45:18    | √02.29.03.00                                       | 06/11/2021 10:43:22 |
| 04           | NEOBO/O                        | NEO Controllor      | 192 168 13 55    | 00:1E:C0:DE:3C:0B    | V02 29 01 31                                       | 07/11/0001 10:40:00 |
| 04           | NEO8080                        | NEO COntroller      |                  |                      | 102.27.01.01                                       | 06/11/2021 10:43:22 |

4. Once the physical equipment is assigned to the virtual equipment of our backup project, the extensions linked with the controller will be assigned automatically. Now click on "Export System" to load the saved configuration on our project.

|       | NEO Configurat                                                                                                    | or - Search Devices |               |                   |                | ×                   |  |
|-------|----------------------------------------------------------------------------------------------------|---------------------|---------------|-------------------|----------------|---------------------|--|
| A     | ssign 🖉 U                                                                                                    | Inassign            | _             |                   |                |                     |  |
| Syste | em Devices:                                                                                                    | 💽 Export System     | Add Device:   | VEO8060 - 192.1   | 68.0.3 - Remov | ve Device           |  |
|       | Device Model                                                                                                    | Description         | IP Address    | MAC               | FW Version     | Last Seen           |  |
| 01    | NEO8060                                                                                                    | NEO Controller      | 192.168.13.55 |                   |                |                     |  |
| 03    | NEO4250E                                                                                                    | NEO Extension       | 192.168.13.56 | 00:1E:C0:DE:34:AD | √02.29.05.00   | 06/11/2021 10:47:17 |  |
| 04    | NEO8250E                                                                                                    | NEO Ex NEO Con      | figurator     |                   |                | 06/11/2021 10:47:17 |  |
|       | EXPORT SYSTEM 192.168.13.55<br>Device configuration will be overwritten with project<br>parameters. Do you want to proceed? |                     |               |                   |                |                     |  |
| sear  | ch Devices:                                                                                                    |                     |               |                   |                | .13.60 C Refresh    |  |
| Disc  | overed Devices:                                                                                                    |                     | <b>F</b>      |                   |                | 13.50 Factory reset |  |
| 0 U   | nlink Extensions                                                                                                    |                     |               | Yes               | No             |                     |  |
|       | Device Model                                                                                                    | Descrip             |               |                   |                | Last Seen           |  |
| 03    | NEO4250E                                                                                                    | NEO Extension       | 192.168.13.56 | 00:1E:C0:DE:34:AD | √02.29.05.00   | 06/11/2021 10:47:17 |  |
| 04    | NEO8250E                                                                                                    | NEO Extension       | 192.168.13.59 | 00:1E:C0:DE:45:18 | √02.29.03.00   | 06/11/2021 10:47:17 |  |
|       | NEO8060                                                                                                    | NEO Controller      | 192.168.13.55 | 00:1E:C0:DE:3C:0B | ∨02.29.01.31   | 06/11/2021 10:47:17 |  |
|       |                                                                                                    |                     |               |                   |                |                     |  |
|       |                                                                                                    |                     |               |                   |                | h                   |  |

5. This will make system to restart, please wait until the sequence gets completed. Congratulations! You've restored your system configuration.